# **しのけんで** バーコードリーダーを接続して、 ラベル / バーコードをかんたんに作成してみよう!

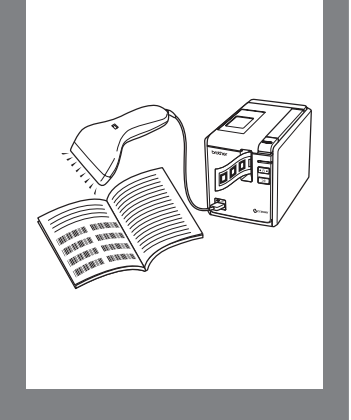

本機にバーコードリーダーを接続して、「P-touch Editor 5.0」を使って、ラベル / バーコー ドを作成してみましょう

- - Windows<sup>®</sup> XP を例に説明しています。お使いのパソコンの OS や設定により画面が異なる場合があります。
    - 本機の取扱説明書も用意してください。
  - 「取扱説明書 PXX」の箇所は本機の取扱説明書を参照する箇所です。

  - テンプレートの転送は Windows<sup>®</sup> に本機が接続されている場合に対応しております。
    Windows<sup>®</sup> と本機の接続は、USB 接続を推奨しています。
    Macintosh<sup>®</sup> には対応しておりません。
    - 本機に転送するテンプレートのテープ幅は本機にセットするテープ幅と合わせてください。
      テープ幅が合っていないと印刷できません。

#### かんたん操作

● 定型テンプレート印刷機能⇒ P1
 使用頻度の高いラベルデータを本機に登録しておくと、バーコードを読み取るだけで、同じラベルが印刷できます。

(!)

- バーコード作成 ( コピー ) 印刷機能⇒ P2 バーコードリーダーで読み取ったバーコードをあらかじめ作成して おいたテンプレートのサイズや規格に合わせて印刷します。
- データベース置換印刷機能⇒ P3 テンプレートとデータベース (Excel 等)を作成しておくと、デー タベースの情報をテンプレートに反映することができます。 データベース上のバーコードと一致するキーバーコードを読み取る と該当のラベルが印刷できます。

#### 応用操作

● ナンバリング(連番)印刷機能⇒ P4 ラベルの番号、バーコードの番号を連番で印刷できます。

#### 補足

- P-touch テンプレート設定方法⇒ P7
- RS-232C 通信 (バーコードリーダーとの通信) 設定方法⇒ P7
- バーコードリーダーの接続方法⇒ P7
- バーコードリーダーを使用した印刷設定方法⇒ P8

## かんたん操作

|  | 定型テ | ンプ | レート | 印刷 | 機能 |
|--|-----|----|-----|----|----|
|--|-----|----|-----|----|----|

■ 概要手順

ラベル作成→ラベルデータを本機へ転送→ラベル印刷

- 手順
- ラベルテンプレートを作成します

1. P-touch Editor 5.0 を起動して、印刷したいラベルを作成しま す。

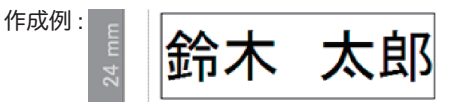

2. 作成したラベル内のテキスト部分を選択して、右クリック して、プロパティを選択します。

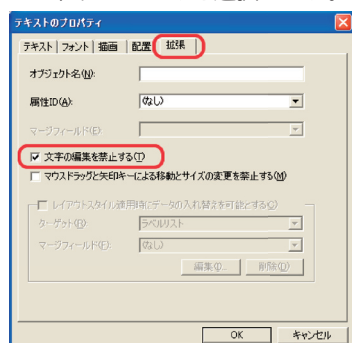

「拡張」タブを選択します。

3. [文字の編集を禁止する]にチェックを入れて、[OK]をクリッ クします。

- 2. 本機とパソコンが接続されていることを確認して、ラベル データを本機に転送します
  - [ファイル]-[テンプレートの転送]をクリックして、 Transfer Manager を起動させます。

リストからラベルデータを選択して、右クリックでメニューを表示 させます。

[キー割り当て]を選択するとキーの番号が選択できます。 この番号は印刷するときのラベルテンプレート番号になります。

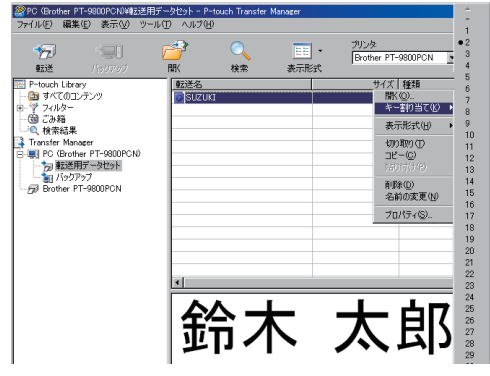

※ 例ではキー割り当ては「2」を選択しています。

※ 定型テンプレート印刷機能をご利用の場合は 1 ~ 10 の範囲で指 定してください。

2. [転送]をクリックして、本機にラベルデータを転送させます。

- **3.** バーコードリーダーを接続します 接続方法の詳細は P7「バーコードリーダーの接続方法」を 参照してください。
- 4. ラベルを印刷します

【取扱説明書】を開いて「設定用バーコード一覧」(P50 ~ 52)を参照してください。

- 取扱説明書 P50 の「P-touch テンプレートコマンド(初期 設定 + 設定開始)」のバーコードをバーコードリーダーで読 み取ります。
  - P-touch テンプレートコマンド(初期設定 + 設定開始)

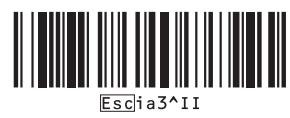

 2. 取扱説明書 P51 の「定型テンプレート番号」を参照して、 転送時にキー割り当てで指定した番号のバーコードを読み 取ります。
 (例)キー割り当てで2を指定した場合、「定型テンプレート2」のバーコードを読み取ります。
 ■ 定型テンプレート番号
 ・定型テンプレート1
 ・定型テンプレート2

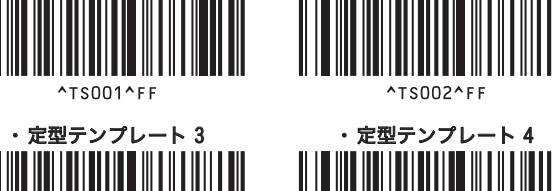

手順1で作成したテンプレートが印刷されます。 作成例では、「鈴木 太郎」のラベルが印刷されます。

TS003^FF

● バーコード作成(コピー)印刷機能

#### ■ 概要手順

バーコードラベル作成⇒ラベルデータを本機へ転送⇒コ ピーしたいバーコードラベルの読込⇒ラベル印刷 ※ 作成(コピー)したいバーコードラベルを準備してくだ さい。

- 手順
- 1. ラベルテンプレート (バーコード)を作成します
  - 1. P-touch Editor 5.0 を起動します。
  - 2. [挿入][バーコード]でバーコードのプロパティを開いて、 データを入力します。

| バーコードのプロパティ               |               |
|---------------------------|---------------|
| 入力 月格   設定                |               |
| 規格: JAN13(EAN13,書籍JANコード) | ナンパリング(連番)(団) |
| 桁数: 12                    |               |
| データ( <u>D</u> ):          |               |
| 11111111111111            |               |
|                           |               |
|                           |               |
|                           |               |
|                           |               |
|                           |               |
|                           |               |
|                           |               |
|                           | OF 560 dtill  |

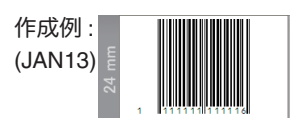

- 保存します。
  ※事前にテンプレートで指定したバーコードの規格で印刷 されます。
   ※で使用になるバーコードの是す桁数に合わせてラベルの
  - ※ ご使用になるバーコードの最大桁数に合わせてラベルの 長さをご指定ください。
- 本機とパソコンが接続されていることを確認して、ラベル テンプレートを本機に転送します

 [ファイル]-[テンプレートの転送]をクリックして、 Transfer Manager を起動させます。

(!) =

リストからラベルデータを選択して、右クリックでメニューを表示 させます。

[キー割り当て]を選択するとキーの番号が選択できます。 この番号は印刷するときのラベルテンプレート番号になります。

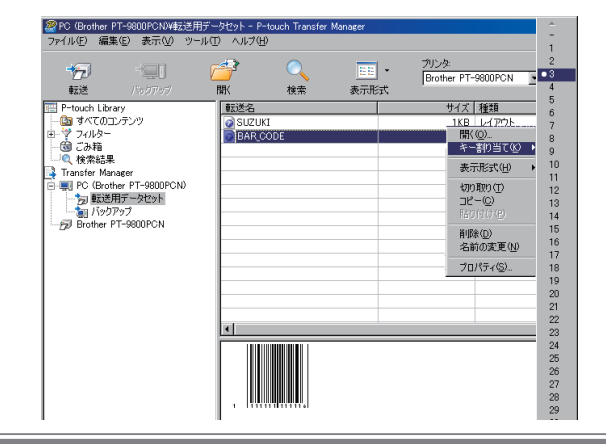

2. [転送]をクリックして、本機にラベルテンプレートを転送 させます。

## かんたん操作

- バーコードリーダーを接続します 接続方法の詳細は P7「バーコードリーダーの接続方法」を 参照してください。
- 4. バーコードを印刷します

【取扱説明書】を開いて「設定用バーコード一覧」(P50 ~ 52)を参照してください。

取扱説明書 P50 の「P-touch テンプレートコマンド(初期設定+設定開始)」のバーコードをバーコードリーダーで読み取ります。

■ P-touch テンプレートコマンド(初期設定 + 設定開始)

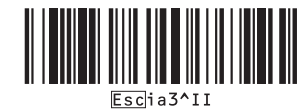

2. 取扱説明書 P52「テンプレート選択」のバーコードを読み 取ります。

キー割り当てで設定した番号を下記の例を参考に、取扱説 明書 P51「テンキー入力」から、3桁の数字で読み取ります。 (例)キー割り当て3の場合

■ テンプレート選択

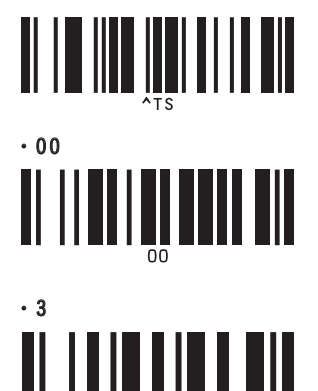

- 作成 ( コピー ) したいバーコードを読み取ります。
  例 商品バーコード (JAN13)
- 4. 取扱説明書 P52「印刷開始」バーコードを読み取ります。 ■ 印刷開始

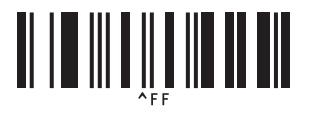

5. 手順 4-3 で読み取ったバーコードが印刷されます。

● データベース置換印刷機能

■ 概要手順

データベースと関連付けしたラベルデータ作成⇒ラベル データを本機へ転送⇒ラベル印刷 例では商品バーコード①と商品名②、価格③のラベルデー タを作成します。

作成例:

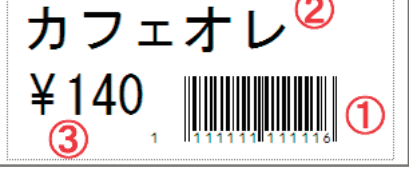

商品バーコードを読み込むと、該当のラベルが印刷できます。

- 事前に手順4-3で使用するキーバーコードを作成してご用 意ください。
- 手順
- **1.** データベース(Excel 等)と関連付けしたデータを作成します
  - 1. Excel 等にて、データベース (一覧表) を作成します。

作成例のラベルを作成する場合 ①バーコード部分に反映したい事項(管理番号など)= キー バーコード ②商品名 ③価格

①~③を一覧にしたデータベースを作成します。

2. P-touch Editor 5.0 を起動して、データベースと接続して、 関連付けしたデータを作成します。

「ファイル」→「データベース」→「接続」をクリックして、 元になるデータベースの場所を指定して、接続します。

「挿入」→「データベースフィールド」をクリックして、追 加形式でオブジェクトの形式を指定します。 追加可能なデータベースフィールドで、挿入したい項目を 選択します。

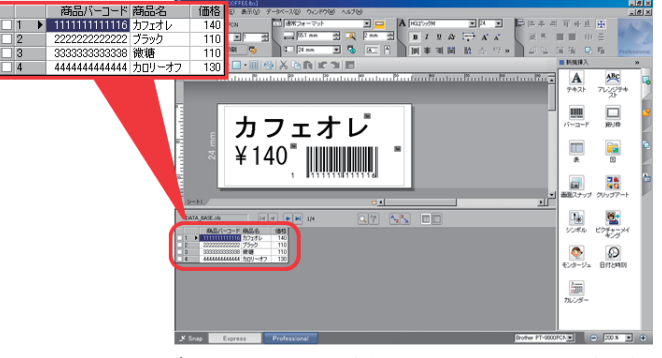

※ データベースと関連付けさせる方法は、取扱説明書 P38 の「お願い」をご参照ください。

- (!) ==
  - Excel 以外にデータベースとして使用できるファイル形式は mdb, csv, txt です。
  - P-touch Editer のデータ (\*.lbx) とデータベースのデータは同一 フォルダに保存してください。
  - データベース1行目に項目のタイトルが入っていると、関連付けするときの項目名に使えます

「データベースで開く」ウイザードで項目名を指定することもで きます。

データベース1列目にバーコードの数字を指定します。
 手順 4-3 で読み込むバーコードの数字と一致したラベルの印刷ができます。

#### かんたん操作

- **2.** 本機とパソコンが接続されていることを確認して、データ ベースと関連付けしたデータを本機に転送します
  - [ファイル]-[テンプレートの転送]をクリックして、 Transfer Manager を起動させます。
- (!)
- リストからラベルデータを選択して、右クリックでメニューを表示 させます。

[キー割り当て]を選択するとキーの番号が選択できます。 この番号は印刷するときのラベルテンプレート番号になります。

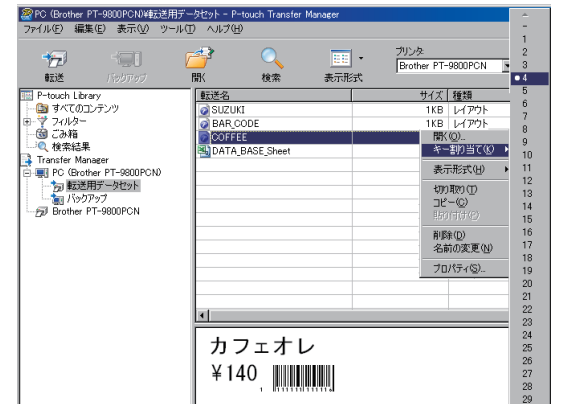

- 2. [転送]をクリックして、本機にデータベースと関連付けし たデータを転送させます。
- バーコードリーダーを接続します
  接続方法の詳細は P7「バーコードリーダーの接続方法」を 参照してください。
- 4. ラベルを印刷します
  - 【取扱説明書】を開いて「設定用バーコード一覧」(P50 ~ 52)を参照してください。
    取扱説明書 P50 の「P-touch テンプレートコマンド(初期設定 + 設定開始)」のバーコードをバーコードリーダーで読み取ります。
    - P-touch テンプレートコマンド(初期設定 + 設定開始)

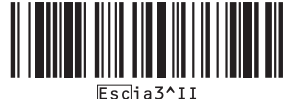

## 応用操作

- ナンバリング(連番)印刷機能 ラベルの番号、バーコードの番号を自動で1カウントアッ プさせながら印刷できます。
- テキストラベルの場合
- 概要操作

テキストラベル作成 ⇒ ラベルデータを本機に転送 ⇒ ラベル印刷 2. 取扱説明書 P52「テンプレート選択」のバーコードを読み 取ります。

キー割り当てで設定した番号を下記の例を参考に、取扱説 明書 P51「テンキー入力」から、3桁の数字で読み取ります。 (例) キー割り当て4の場合

■ テンプレート選択

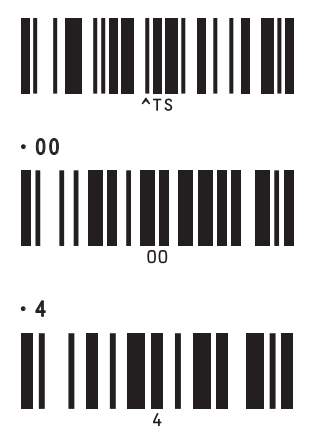

- テンプレートと一緒に転送したデータベースの中の印刷したいバーコードを読み取ります。
  22222222222222 のバーコード
- 4. 取扱説明書 P52「デリミタ」バーコードを読み取ります。 ■ デリミタ

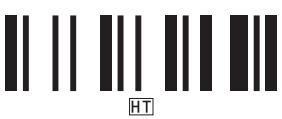

5. 取扱説明書 P52「印刷開始」バーコードを読み取ります。 ■ 印刷開始

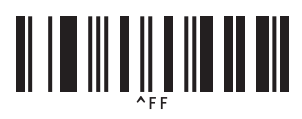

作成例では、バーコード (2222222222222) と同じ行の商品 名「ブラック」、価格「110」のラベルが印刷されます。

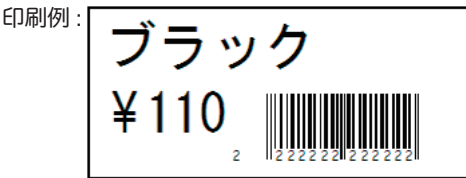

■ 手順

**1** テキストラベルを作成します。

1. P-touch Editor 5.0 を起動します。

1234567890

2. テキストを入力します。

作成例:

4

## 応用操作

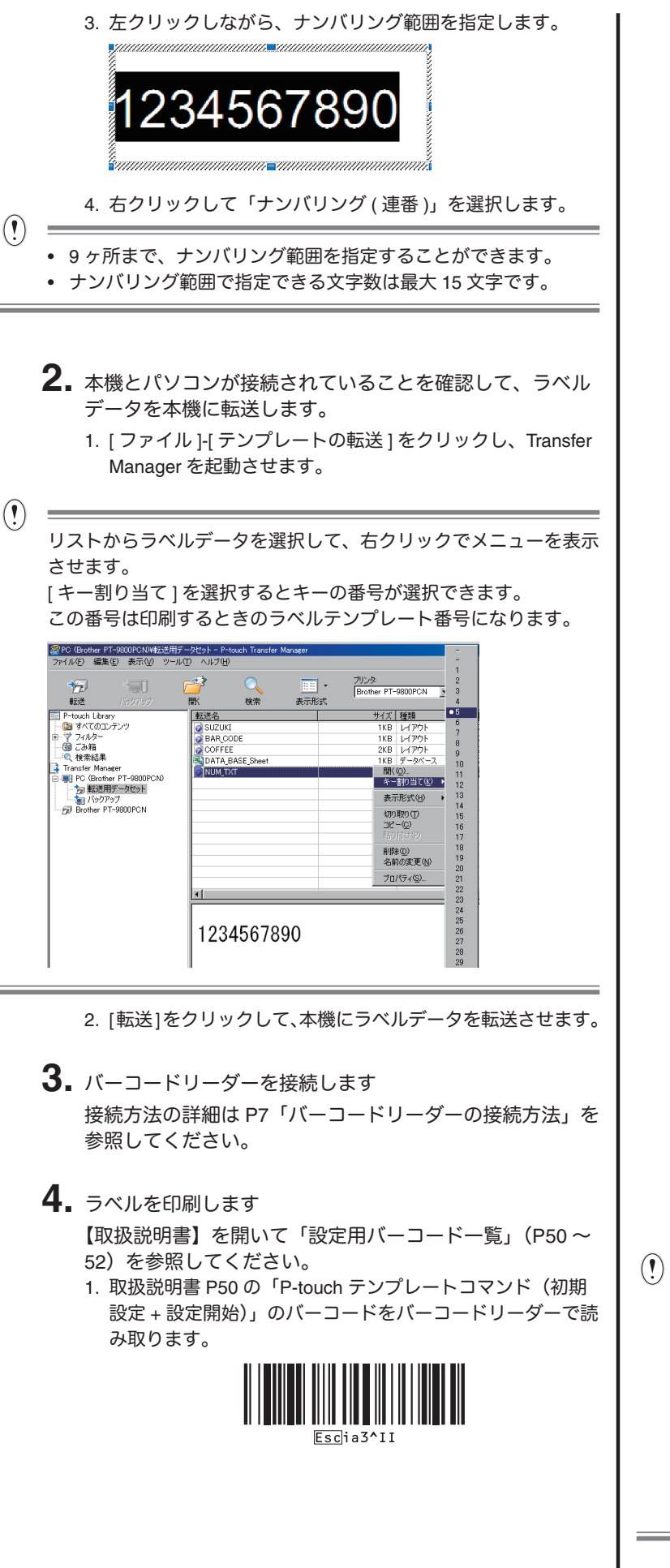

2. 取扱説明書 P52「テンプレート選択」のバーコードを読み 取ります。 キー割り当てで設定した番号を下記の例を参考に、取扱説 明書 P51「テンキー入力」から、3桁の数字で読み取ります。 (例)キー割り当て5の場合 ■ テンプレート選択 ■ テンキー入力 · 00 • 5 3.「ナンバリング印刷枚数」コマンドを読み取ります。 4. 印刷枚数を指定します。 印刷枚数を 「テンキー入力」を参照して、3桁の数字を読 み取ります。 例:5枚の場合 • 00 • 5 5. 取扱説明書 P52「印刷開始」バーコードを読み取ります。 作成例では1234567890~1234567894のラベルが印刷さ れます。 ナンバリングのカウントは、印刷するたびに1カウントアップ されます。 カウントは本機の電源を OFF しても保持されます。 • カウントを元に戻す場合は、下記バーコード「テンプレートデー 夕初期化」を読み取ります。 

## 応用操作

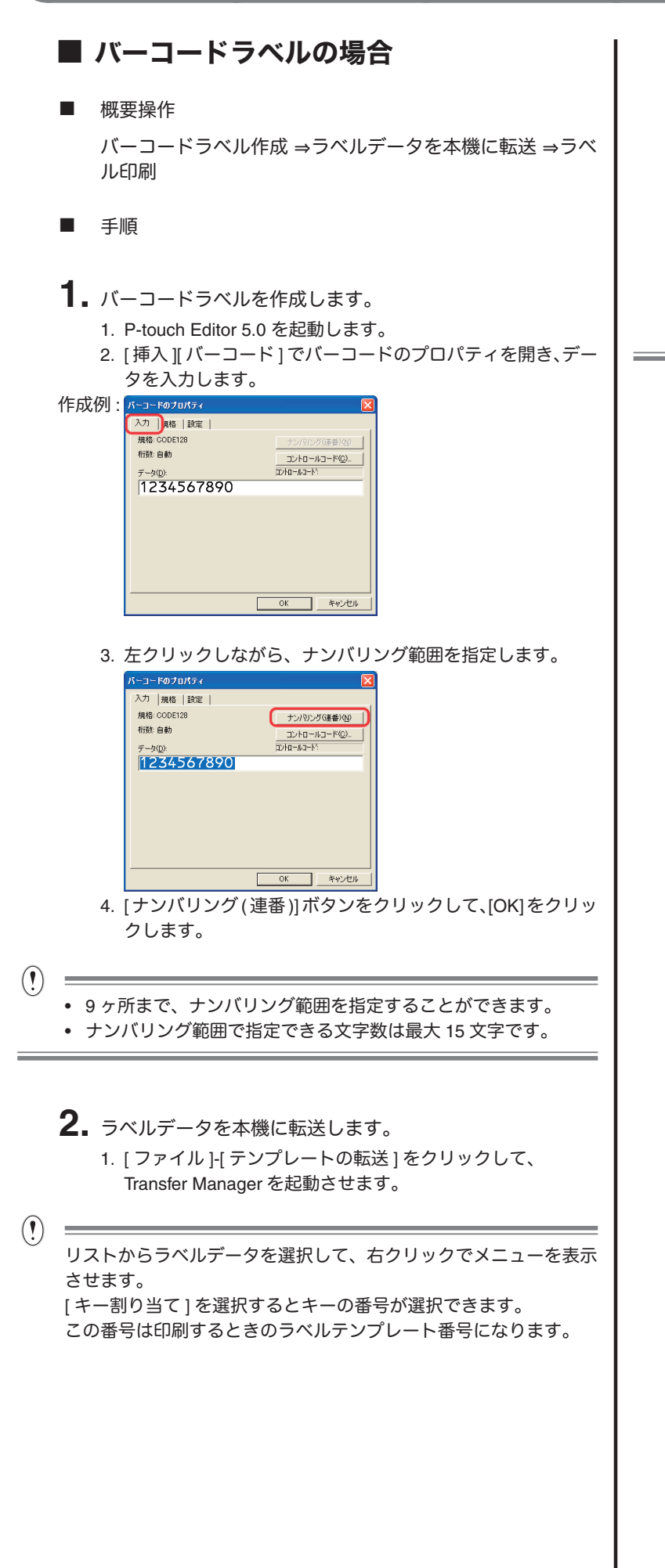

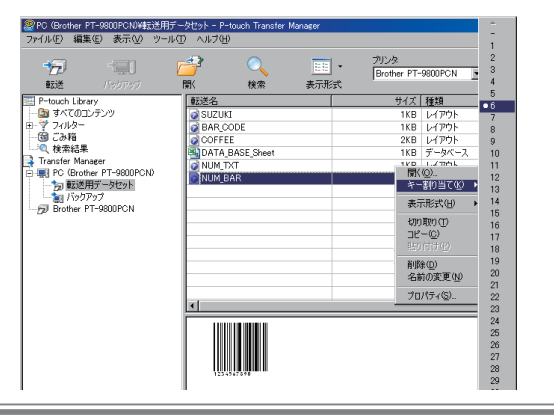

- 2. [転送]をクリックして、本機にラベルデータを転送させま す。
- バーコードリーダーを接続します 接続方法の詳細は P7「バーコードリーダーの接続方法」を 参照してください。
- 4. ラベルを印刷します

【取扱説明書】を開いて「設定用バーコード一覧」(P50 ~ 52)を参照してください。

 取扱説明書 P50 の「P-touch テンプレートコマンド(初期 設定 + 設定開始)」のバーコードをバーコードリーダーで読 み取ります。

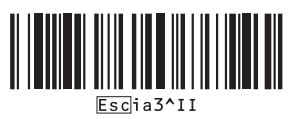

2. 取扱説明書 P52「テンプレート選択」のバーコードを読み 取ります。

キー割り当てで設定した番号を下記の例を参考に、取扱説 明書 P51「テンキー入力」から、3桁の数字で読み取ります。 例:(例)キー割り当て 6 の場合

■ テンプレート選択

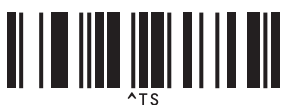

■ テンキー入力

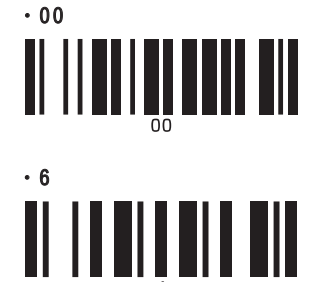

 「ナンバリング印刷枚数コマンド」をバーコードリーダーで 読み取ります。

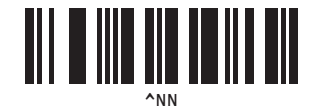

## 応用操作

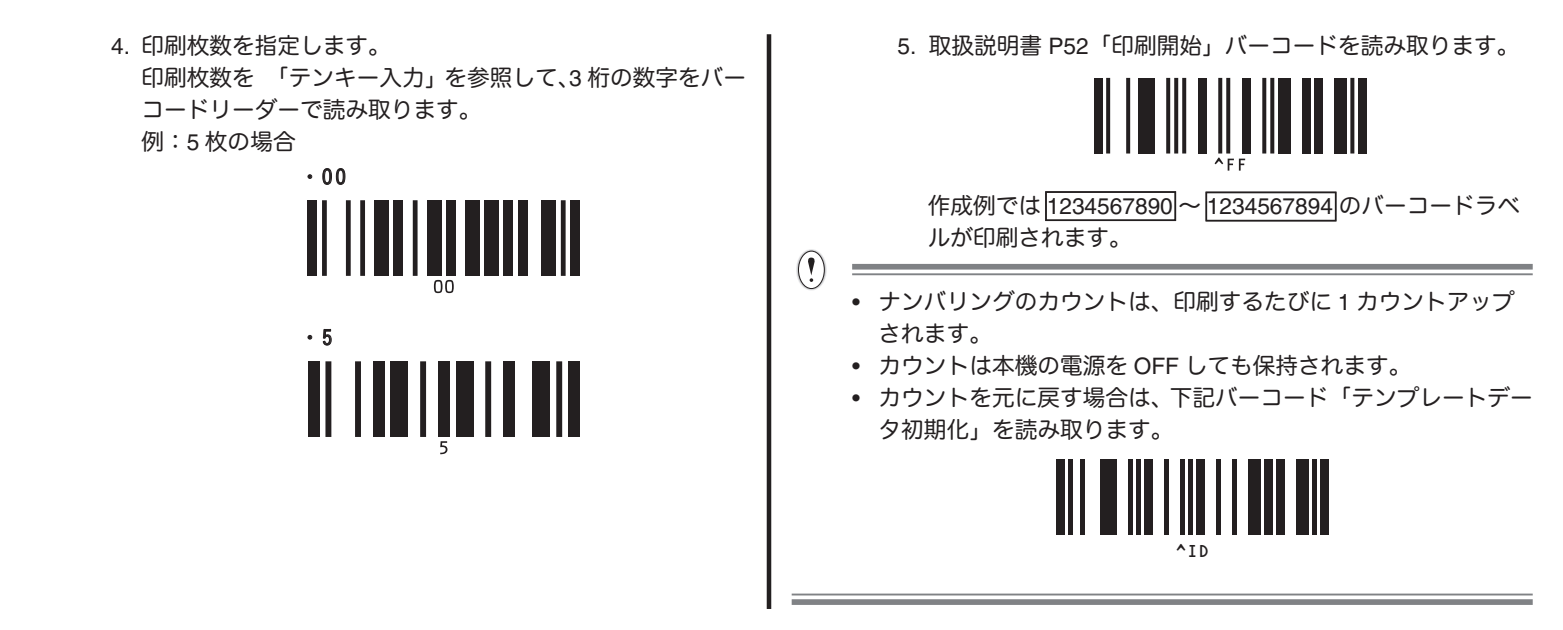

## 補足

# ● P-touch テンプレート設定方法

1. 下記 URL から Template アプリケーションをダウンロード して、P-touch Template Settings.exe を起動させます。 http://solutions.brother.co.jp/

[製品選択] - [ソフトウェアダウンロード ] - 「OS の選択」 「タイプの選択:ユーティリティ」へ移動して、「P-touch Template ツール」をダウンロードしてください。

2. 各項目を設定して、[設定]をクリックします。

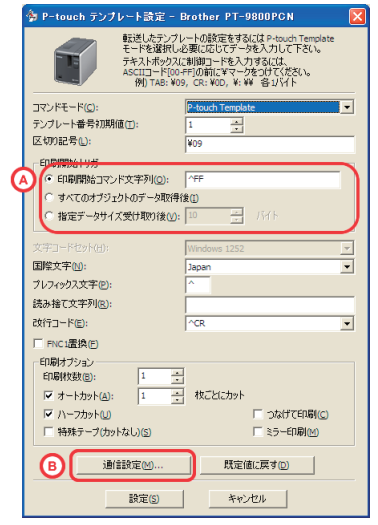

(!)

デフォルト設定では バーコードリーダーで「^FF」のコードを読み 込んだときに印刷開始します。(A で変更できます。) 「指定データサイズ受け取り後」をチェックしてバイト数を指定す ると指定バイト数のバーコードを読み取り後、自動で印刷させるこ ともできます。  RS-232C 通信 (バーコードリーダーとの 通信) 設定方法

(!)

| 本機のデフォルト設定 |          |  |  |  |  |
|------------|----------|--|--|--|--|
| ボーレート      | 9600     |  |  |  |  |
| ビット長       | 8        |  |  |  |  |
| パリティ       | None     |  |  |  |  |
| ビジー制御      | DTR      |  |  |  |  |
| ストップビット    | 1 ( 固定 ) |  |  |  |  |

「P-touch テンプレート設定方法」の B をクリックします。

| 通信設定               |       |         |
|--------------------|-------|---------|
| ボーレート(B):          | 9600  |         |
| ビット長(8):           | 8     | •       |
| パリティ(巴):           | None  | •       |
| ビジー制御( <u>c</u> ): | DTR   | •       |
|                    |       |         |
| 設定(5)              | キャンセル | 既定値に戻す回 |

#### ● バーコードリーダーの接続方法

1. バーコードリーダーの設定をプレフィックス、サフィック スなしに設定します。

バーコードリーダーにより設定できる機能が異なります。 バーコードリーダーの設定方法についてはバーコードリーダーの取 扱説明書を参照してください。

#### 補足

 シリアル接続 (RS-232C) 接続する場合のみ 本機とバーコードリーダーの通信設定を合わせます。 本機の通信設定方法は P7「RS-232C 通信 (バーコードリー ダーとの通信)設定方法」を参照してください。
 バーコードリーダーを接続します。

#### バーコードリーダーを使用した印刷設定 方法

バーコードリーダーで印刷の設定、指定が行えます。

#### ■ 基本設定の変更方法

- 「取扱説明書」(P50 ~ 52)の「設定用バーコード一覧」
  「P-touch テンプレートコマンド」バーコードを読み取ります。
- 2.「基本設定」から設定したい項目のバーコードを読み取りま す。
- ※ 印刷枚数指定時の注意
  - 「取扱説明書」(P50~52)の「設定用バーコード一覧」
    「P-touch テンプレートコマンド」バーコードを読み取ります。
  - 2.「基本設定」「印刷枚数」のバーコードを読み取ります。
  - 印刷枚数を3桁の数字で「テンキー入力」バーコードから 数字バーコードを読み取ります。
     例:7⇒[00][7] 15⇒[0][1][5]
- 操作用バーコードの作成方法

独自の操作用バーコードを作成することができます。 コードを組み合わせることにより、1回の読み取りで操作 させることが可能です。 操作コードをバーコードで作成して、印刷して使用します。 操作コード一覧 ^FF 印刷開始 ^TS テンプレート選択 オートカットあり ^CF01 ^CF00 オートカットなし ハーフカットあり ^CH1 ハーフカットなし ^CH0 つなげて印刷あり ^CP1 ^CP0 つなげて印刷なし ^MP1 ミラー印刷あり ミラー印刷なし ^MP0 ^CN 印刷枚数指定 ^NN ナンバリング印刷 ^ID テンプレートデータ初期化 HT デリミタ (区切り記号)

例:テンプレート番号11番を印刷するバーコード ^TS011^FF